## Emissão de Solicitação de Nota de Empenho REFORÇO OU ANULAÇÃO

#### Setor de Empenhos

Departamento de Contabilidade e Finanças/SEPLAN

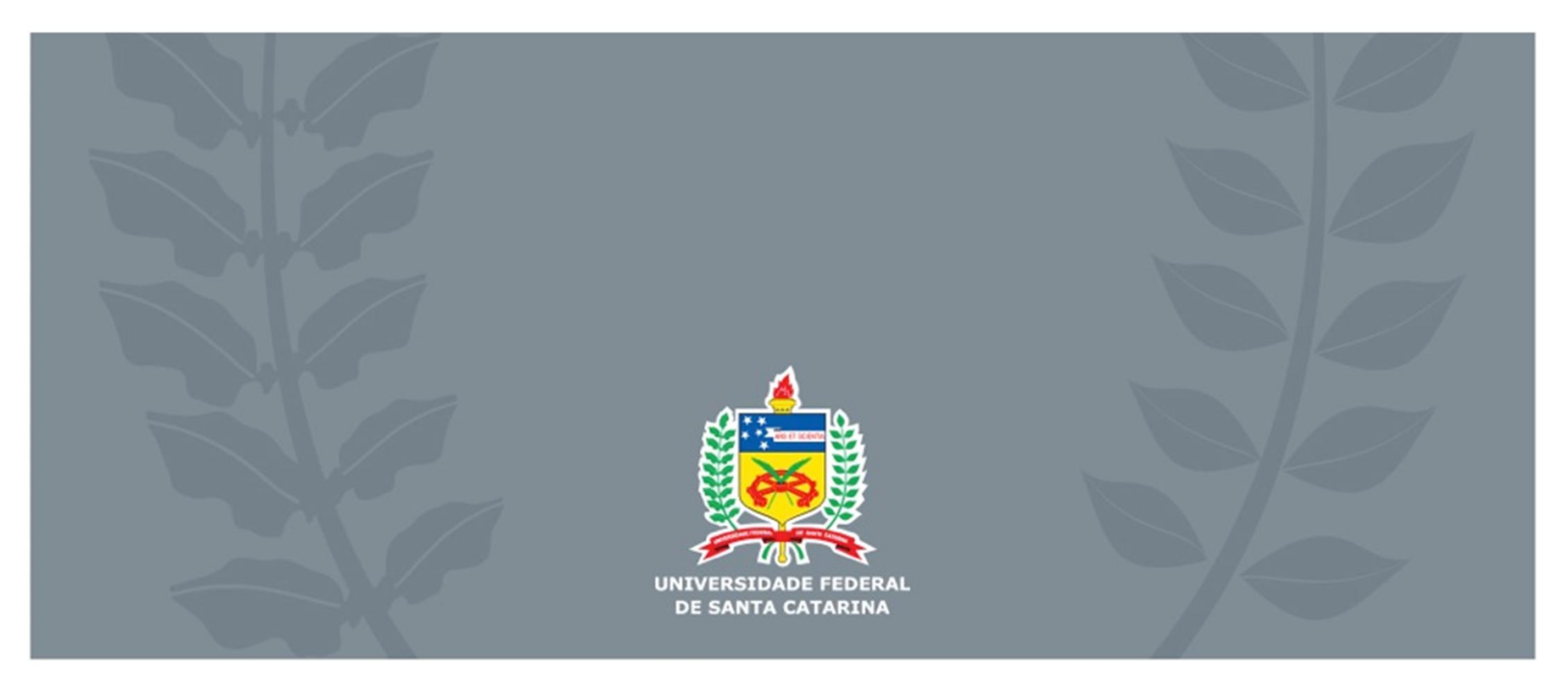

# Solicitação de Nota de Empenho

A Solicitação de Nota de Empenho (SNE) é o documento utilizado para solicitar ao Departamento de Contabilidade e Finanças (DCF) que proceda o bloqueio de recurso orçamentário (empenho) para pagamento de despesa a ser executada. Esse bloqueio é realizado por meio da Nota de Empenho (NE).

Com a emissão da NE pelo DCF o setor responsável/solicitante pode autorizar a execução da despesa.

## ATENÇÃO!

É vedada a execução de despesa sem prévio empenho conforme art. 60 da Lei 4.320/64.

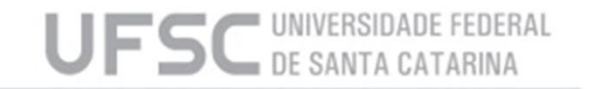

# Solicitação de Nota de Empenho

A SNE é emitida por meio do sistema SARF/ MATL na opção "Empenho > Solicitação de Empenho".

O acesso aos sistemas é feito pelo IDUFSC e a habilitação para operá-los deve ser solicitada à SeTIC.

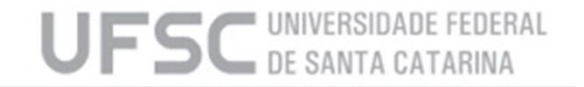

# Solicitação de Nota de Empenho Reforço ou Anulação

A principal exigência para uma SNE ser com evento "Reforço" ou "Anulação" está na dotação orçamentária, que deve ser idêntica a da NE de Origem.

> A SNE de reforço só pode ser feita em empenhos do exercício corrente, nas modalidades estimativo e global.

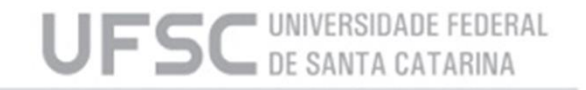

# Formulário de SNE

O formulário de SNE é composto de 6 quadros que formarão a Solicitação de Nota de Empenho. Esta deverá ser impressa e enviada ao DCF:

- Quadro 1 Informações de tipo de Empenho;
- Quadro 2 Tipo e Número do documento gerado no SIAFI pelo DCF e que torna válida a SNE (uso exclusivo do DCF);
- Quadro 3 Informações de controle da SNE (gerado pelo sistema);
- Quadro 4 Informações orçamentárias referentes a contratação;
- Quadro 5 Informações referentes a contração;
- Quadro 6 Relação de itens contratados (quadro presente para alguns tipos de contratação).

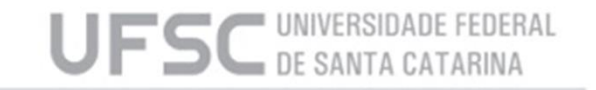

# Formulário de SNE

| <u>Unidade Gestora:</u> |                               | ▼           | Documento:             |                         |
|-------------------------|-------------------------------|-------------|------------------------|-------------------------|
| Evento:                 | Tipo Original Aditivo BP      | Origem R/A: | 2 Número:              | Alterar                 |
| ÷                       | C Contrato Continuado         | Origem CC:  |                        | <u>Contr/Item/Almox</u> |
| Nº solicitação:         |                               | Data:       |                        |                         |
| Processo empenho:       |                               | ,           | Mes: / 2015            |                         |
| Usuário:                |                               | <b>•</b>    |                        | - Excluir               |
| TACÃO ORCAMENT          | ÁRIA                          |             |                        |                         |
| UGR:                    |                               | •           | ▼ Saldos Orçamentários | X Limpar                |
| PTRES:                  |                               | •           | •                      |                         |
| Fonte recursos:         |                               | -           | •                      |                         |
| Natureza:               |                               | -           | -                      | Consultar               |
| Convênio:               |                               | •           |                        | _ Saldos                |
| Item de Convênio:       |                               |             | -                      | Empenhos                |
| Atividade:              |                               | <b>_</b>    |                        | Gráficos                |
| Valor:                  |                               |             |                        | Percent                 |
| Iodalidade Empenho:     |                               | -           |                        |                         |
| Plano Interno (Porta    | aria Nº 4, de U4/11/2U14/MECJ |             |                        |                         |
| Plano                   | Interno                       |             |                        |                         |
| Enquadramento da De     | spesa:                        |             |                        |                         |
| Ação/F                  | PTRes:                        |             |                        |                         |
| Nível / Etapa de E      | insino:                       |             |                        |                         |
| Categoria de Aprop      | riação:                       |             |                        |                         |
| Ur                      | nidade:                       | <u> </u>    |                        |                         |
| Tema P                  | úblico:                       | ▼           |                        |                         |

UFSC DE SANTA CATARINA

# Formulário de SNE

| Solicitação de Empenh     |                |                  |           |       |             |        |           |        |      | _ |                                                                                                    |
|---------------------------|----------------|------------------|-----------|-------|-------------|--------|-----------|--------|------|---|----------------------------------------------------------------------------------------------------|
| DADOS DA CONTRA           | TAÇÃO          |                  |           |       |             |        |           |        |      | - |                                                                                                    |
| 5 Fornecedor:             |                |                  | •         |       |             |        |           |        |      |   | Alterar                                                                                                    |
| Processo Origem:          |                |                  |           |       |             |        |           |        |      |   | Contr/Item/Almon                                                                                                    |
| Modalidade Licitação:     |                |                  | <u> </u>  |       |             |        |           |        |      |   |                                                                                                    |
| Base Legal:               | <b> _</b>      |                  |           |       |             |        |           |        |      |   | Elmprimir                                                                                                    |
| Número Licitação:         | j Sem Contrato | (consulta) Conti |           | _     |             |        |           |        |      |   |                                                                                                    |
| Origem material:          |                |                  | <u> </u>  |       |             |        |           |        |      |   |                                                                                                    |
| Histórico padrão:         |                |                  | <u> </u>  |       |             |        |           |        |      |   | Excluir                                                                                                    |
| Complemento<br>histórico: |                |                  |           |       | ^           |        |           |        |      |   | X Limpar                                                                                                    |
|                           |                |                  |           |       | -           |        |           |        |      |   | <u></u>                                                                                                    |
| Observação:               |                |                  |           |       | *           |        |           |        |      |   |                                                                                                    |
| 0000110000.               |                |                  |           |       |             |        |           |        |      |   | and the second second s |
| eessa ayaa.               |                |                  |           |       |             |        |           |        |      |   | Consultar                                                                                                    |
| 0000010440                |                |                  |           |       | Ŧ           |        |           |        |      |   | Consultar                                                                                                    |
|                           |                |                  |           |       | Ŧ           |        |           |        |      |   | Consultar<br>Saldos<br>Empenhos                                                                                                    |
| elação de Itens           |                |                  |           |       | Ţ           |        |           |        | <br> |   | Consultar<br>Saldos<br>Empenhos                                                                                                    |
| elação de Itens           | descrição      | unid qtde        | valor     | total | complementc | seq. S | Seq.SOLAR | CLASSE |      |   | Consultar<br>Saldos<br>Empenhos<br>Gráficos<br>Percent                                                                                                    |
| item código               | descrição      | unid qtde        | valor     | total | complemento | seq. S | Geq.SOLAR | CLASSE |      |   | Consultar<br>Saldos<br>Empenhos<br>Gráficos<br>Percent                                                                                                    |
| item oódigo               | descrição      | unid qtde        | valor     | total | complemento | seq. S | Seq.SOLAR | CLASSE |      |   | Consultar<br>Saldos<br>Empenhos<br>Gráficos<br>Percent                                                                                                    |
| lação de Itens            | descrição      | unid qtde        | valor     | total | complementc | seq. S | Seq.SOLAR | CLASSE |      |   | Consultar<br>Saldos<br>Empenhos<br>Gráficos<br>Percent                                                                                                    |
| Item código               | descrição      | unid qtde        | valor     | total | complementc | seq. S | Seq.SOLAR | CLASSE |      |   | Consultar<br>Saldos<br>Empenhos<br>Gráficos<br>Percent                                                                                                    |
| Item oódigo               | descrição      | unid qtde        | valor     | total | complementc | seq. S | Seq.SOLAR | CLASSE |      |   | Consultar<br>Saldos<br>Empenhos<br>Gráficos<br>Percent                                                                                                    |
| elação de Itens           | descrição      | unid qtde        |           | total | complementc | seq. S | SeqSOLAR  | CLASSE |      | в | Consultar<br>Saldos<br>Empenhos<br>Gráficos<br>Percent                                                                                                    |
| Item código               | descrição      | unid qtde        | valor<br> | total | complementc | seq. S | Seq.SOLAR | CLASSE |      | Е | Consultar<br>Saldos<br>Empenhos<br>Gráficos<br>Percent                                                                                                    |
|                           | descrição      | unid qtde        | valor     | total | complemento | seq S  | Seq.SOLAR | CLASSE |      | ш | Consultar<br>Saldos<br>Empenhos<br>Gráficos<br>Percent                                                                                                    |
| Item código               | descrição      | unid qtde        |           | total |             | seq. S | SeqSOLAR  | CLASSE |      | ш | Consultar<br>Saldos<br>Empenhos<br>Gráficos<br>Percent                                                                                                    |
| Item oódigo               | descrição      | unid qtde        |           | total |             | seq S  | Seq.SOLAR | CLASSE |      |   | Consultar<br>Saldos<br>Empenhos<br>Gráficos<br>Percent                                                                                                    |

UFSC UNIVERSIDADE FEDERAL DE SANTA CATARINA

## Preenchimento do Formulário – Reforço ou Anulação Quadro 1: Inf. de tipo de Empenho

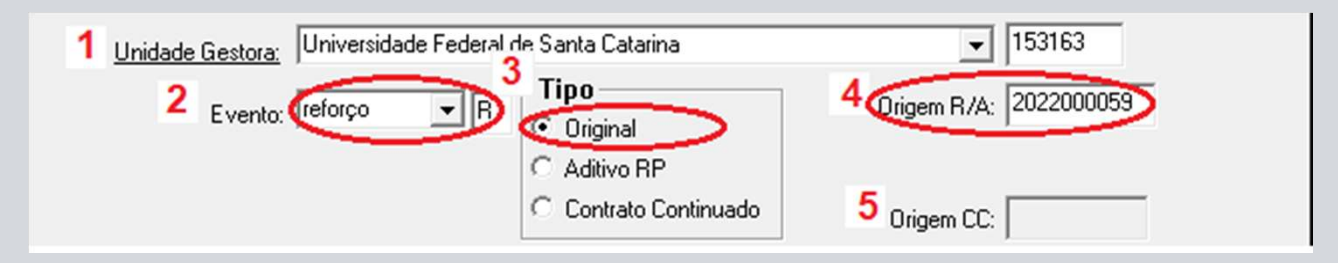

- 1. Informar nesse campo Unidade contratante UFSC;
- 2. Informar Evento "Reforço" ou "Anulação";
- 3. Informar Tipo "Original";
- 4. Preencher com o Número da Nota de Empenho (NE) de Origem que se pretende Reforçar ou Anular;
- 5. Deixar em branco. (Campo utilizado apenas quando o evento for "Empenho" e o Tipo "Contrato Continuado").

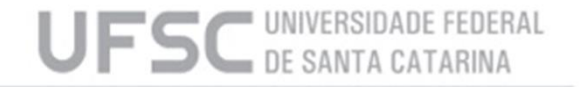

# Preenchimento do Formulário – Reforço ou Anulação

Quadro 2: Tipo e Número do documento gerado no SIAFI pelo DCF e que torna válida a SNE

| Documento: |             | • |
|------------|-------------|---|
|            | 2 Número:   |   |
| 3Da        | ta emissão: |   |

- I. Tipo de documento;
- 2. Número de documento gerado no SIAFI pelo DCF;
- 3. Data em que o documento foi gerado no SIAFI.

**Observação: Não preencher!** Posteriormente estes dados serão preenchidos pelo DCF.

#### Quadro 3: Informações de controle da SNE

| 1 Nº solicitação:     | 2 Data: |
|-----------------------|---------|
| 3 Processo empenho:   |         |
| <sup>4</sup> Usuário: | ▼       |

- 1. Número de solicitação de empenho gerado\*;
- 2. Data de emissão da solicitação de empenho\*; (este campo só deverá ser preenchido quando a solicitação de anulação for de um empenho de exercício anterior e deve-se preencher com a data do último dia do mesmo ano do empenho a ser anulado, ou seja 31/12/20XX)
- 3. Número do processo gerado pelo SPA ao incluir um processo digital referente a solicitação de empenho;
- 4. Nome do usuário que incluiu a solicitação\*.

\*Não preencher! Estes dados são gerados automaticamente pelo sistema ao incluir a solicitação.

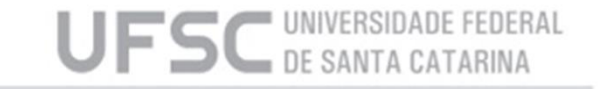

#### Preenchimento do Formulário – Reforço ou Anulação Quadro 4: Dotação Orçamentária

| DOTAÇÃO ORÇAMENTÁRIA                             | 10                               |
|--------------------------------------------------|----------------------------------|
| 1 UGR:                                           | ✓ IS <u>Saldos Orçamentários</u> |
| 2 PTRES:                                         | • •                              |
| 3 Fonte recursos:                                | ▼                                |
| 4 Natureza:                                      | ▼                                |
| 5 Convênio:                                      |                                  |
| 6 Item de Convênio:                              |                                  |
| 7 Atividade:                                     |                                  |
| 8 Valor:                                         |                                  |
| 9 Modalidade Empenho:                            |                                  |
| Plano Interno (Portaria Nº 4, de 04/11/2014/MEC) |                                  |
| Plano Interno                                    |                                  |
| 10 Enquadramento da Despesa:                     |                                  |
| Ação/PTRes:                                      |                                  |
| 11 Nível / Etapa de Ensino:                      |                                  |
| 12 Categoria de Apropriação:                     |                                  |
| 13 Unidade:                                      |                                  |
| 14 Tema Público:                                 |                                  |
|                                                  |                                  |

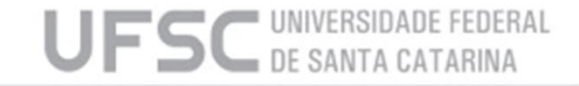

#### Preenchimento do Formulário – Reforço ou Anulação Quadro 4: Dotação Orçamentária

- Os campos de "1" a "7" e de "9" a "14" não devem ser alterados, já que a dotação orçamentária deve ser idêntica a NE de Origem.
- > No campo "8" indicar o valor total que se deseja reforçar ou anular;

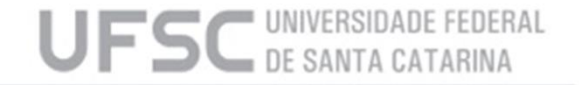

### Preenchimento do Formulário – Reforço ou Anulação Quadro 5: Dados da Contratação

| DADOS DA CONTRA             | TAÇÃO                               |  |
|-----------------------------|-------------------------------------|--|
| 1 Fornecedor:               |                                     |  |
| 2 Processo Origem:          |                                     |  |
| 3 Modalidade Licitação:     |                                     |  |
| 4 Base Legal:               | ▼                                   |  |
| 5 Número Licitação:         | Sem Contrato (consulta) 6 Contrato: |  |
| 7 Origem material:          |                                     |  |
| 8 Histórico padrão:         |                                     |  |
| 9 Complemento<br>histórico: | ·                                   |  |
|                             |                                     |  |
| Observação:                 |                                     |  |
| 10 Observação:              |                                     |  |
|                             | -                                   |  |
|                             |                                     |  |
|                             |                                     |  |

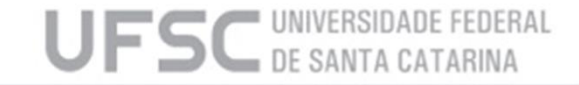

#### Preenchimento do Formulário – Reforço ou Anulação Quadro 5: Dados da Contratação

- Uma das exigências, para uma SNE ser com evento "Reforço" ou "Anulação", está nos dados de contratação, que devem ser idênticos aos da NE de Origem, por isso os campos de "1" a "7" devem permanecer iguais aos da NE de Origem;
- Quando a NE de Origem se tratar de Contrato, o campo "8" deve ser preenchido com o histórico padrão "Reforço/Anulação do Contrato";
- No campo "9" deve-se informar o complemento ao histórico descrevendo a despesa. Caso seja necessário preencher o "Quadro 6", o complemento pode ser feito de forma genérica, uma vez que a descrição dos serviços/materiais estará no referido quadro;
- No campo "10" pode-se informar os dados adicionais, como contato e endereço para entrega.

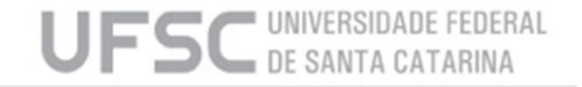

### Preenchimento do Formulário – Reforço ou Anulação Quadro 6: Relação de Itens

| 1        | 2               | 3                          | 4              | 5           | 6           |       |                |              |        |  |
|----------|-----------------|----------------------------|----------------|-------------|-------------|-------|----------------|--------------|--------|--|
| item     | código          | descrição                  | unid           | qtde        | valor       | total | complemento se | q. Seq.SOLAR | CLASSE |  |
|          |                 |                            |                |             | •           |       |                |              |        |  |
|          |                 |                            |                |             | •           |       |                |              |        |  |
|          |                 |                            |                |             | •           |       |                |              |        |  |
|          |                 |                            |                |             |             |       |                |              |        |  |
|          |                 |                            |                |             |             |       |                |              |        |  |
|          |                 |                            |                |             | •           |       |                |              |        |  |
|          |                 |                            |                |             | ¢           |       |                |              |        |  |
|          |                 |                            |                |             | •           |       |                |              |        |  |
|          |                 |                            |                |             |             |       |                |              |        |  |
|          |                 |                            |                |             | •<br>•      |       | •••            |              |        |  |
| -        | i               |                            |                |             |             |       |                |              |        |  |
|          |                 |                            | ······k······· |             |             |       |                |              |        |  |
| clui lir | nha exclui linh | a exclui linhas selecionad | as excl        | ui linhas i | não selecio | nadas |                |              |        |  |

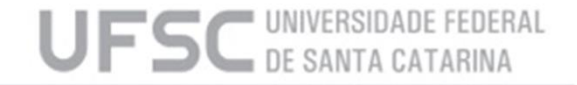

## Preenchimento do Formulário – Reforço ou Anulação Quadro 6: Relação de Itens

Este quadro já virá preenchido com os dados do empenho de origem.

Deve-se alterar os campos conforme os dados a serem "reforçados" ou "anulados":

- 1. Informar o número de ordem do item conforme a publicação da licitação/dispensa/inexigibilidade;
- 2. Deixar em branco, campo de uso exclusivo da PROAD;
- 3. Descrição Não precisa alterar pois já estará preenchida (dados do empenho de origem);
- 4. Unidade de medida Não precisa alterar pois já estará preenchida (dados do empenho de origem);
- 5. Informar quantidade a ser adquirida do item;
- 6. Valor unitário Não precisa alterar pois já estará preenchida (dados do empenho de origem). Quando for reforço, deve-se alterar SOMENTE quando houver aditivo de valor.

**Observação:** Para excluir itens, utilize os botões que ficam embaixo da tabela. **Não** pode incluir itens que não pertencem ao empenho original.

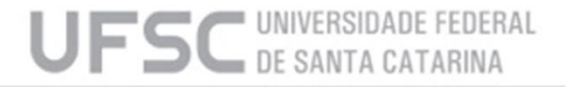

## Finalização da SNE

Após o preenchimento do formulário clicar no botão "Incluir" e aguardar a resposta do sistema. Caso seja obtido sucesso na inclusão, o sistema acusará a seguinte mensagem: "Solicitação 202XYYYY incluída.".

Após a inclusão, imprimir a SNE e coletar a assinatura digital do Ordenador de Despesa da referida UGR. O processo deverá ser encaminhado ao DCF conforme as orientações presentes no site do DCF: <u>http://dcf.proplan.ufsc.br/empenho-digital/</u>

Caso queira excluir uma SNE que não tenha sido ainda enviada ao DCF por algum motivo, basta clicar no botão "Excluir" (não é permitido a exclusão de SNE cujo a NE já tenha sido emitida, nesses caso proceder a "Anulação" da NE).

#### ATENÇÃO!

SNE de "Reforço" ou "Anulação" devem ser anexadas no mesmo processo da NE de Origem.

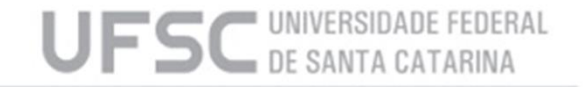

# Informações adicionais:

Para alteração de uma SNE, deve-se primeiramente informar o Número da SNE no "Quadro 3" campo "Nº Solicitação", fazer a devida alteração nos campos pertinentes e depois clicar no botão "Alterar". Caso o botão "Incluir" seja pressionado, o sistema fará a tentativa de inclusão de nova solicitação podendo comprometer parte do Saldo Orçamentário disponível para a UGR.

Para consultar SNE's, pode-se informar diretamente o Número da SNE conforme indicado acima, simplesmente clicar no botão "Consultar" ou, caso seja necessário refinar a busca, pode-se preencher qualquer campo dos Quadros "1", "2", "4" e/ou "5" com a informação que se espera filtrar, clicar no botão "Consultar" e o sistema retornará apenas as SNE's que contém a(s) informação(ões) utilizada(s) como filtro.

#### ATENÇÃO!

Para SNE com evento "Anulação", que tenha como NE de Origem uma NE emitida em exercício anterior, deverá ser informada, no "Quadro 3" campo "Data", o último dia daquele exercício (Ex. NE 2021000123, data informada será 31/12/2021).

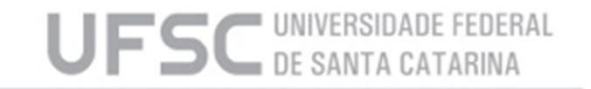

#### Contatos

Setor de Empenhos (SE/DCF)

E-mail: empenho.dcf@contato.ufsc.br ou Ramal 4212/4219

Site: dcf.proplan.ufsc.br/empenho-digital/

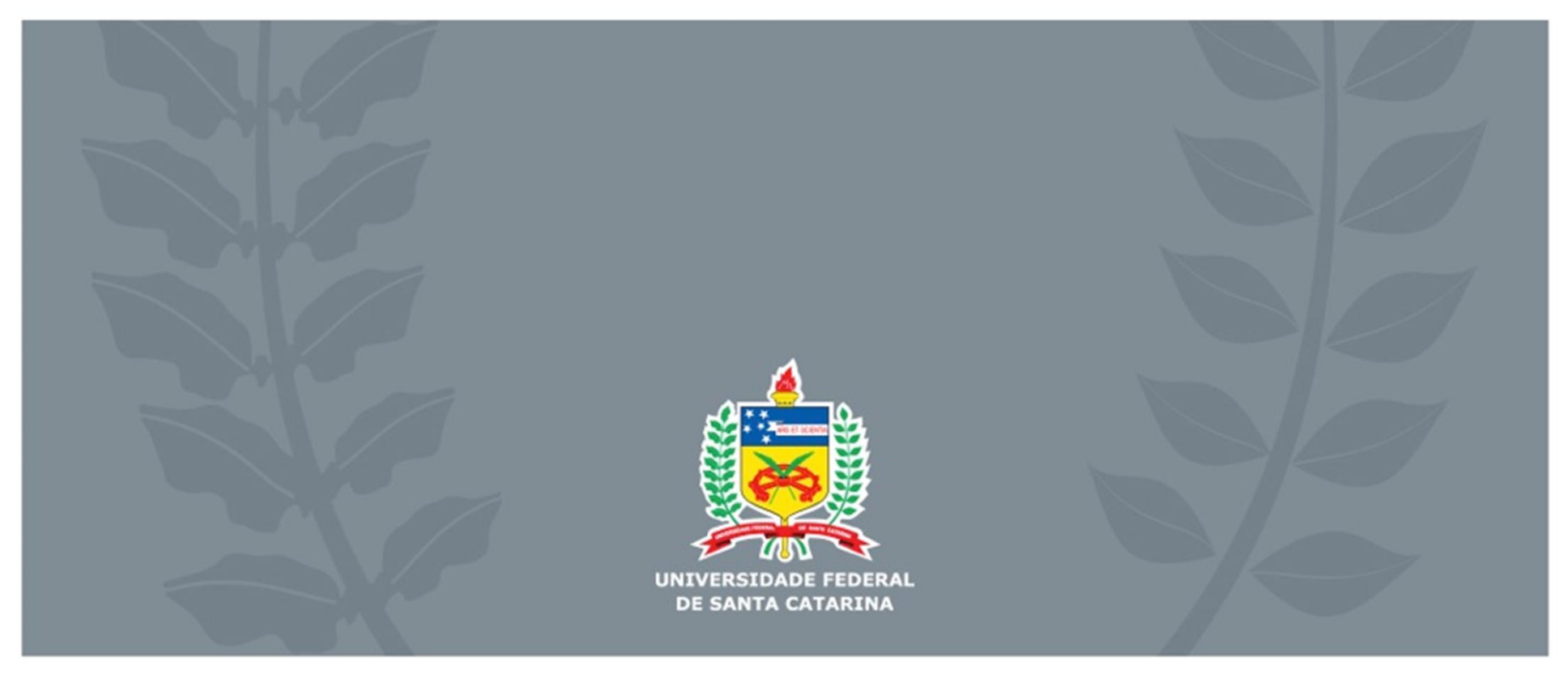